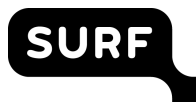

# Advice on disabling Copilot applications in Microsoft products

20 February 2025

# Introduction

SURF has received questions from institutions about the deployment of Copilot. After the DPIA was published on 18 December 2024, Microsoft adjusted settings, so not all advice from the DPIA was directly usable.

SURF has limited itself to looking up the latest information, as much as possible from Microsoft itself, on the various configuration options for system administrators to centrally disable access to Copilot in the Windows operating system, the Edge browser, and in the various forms of Microsoft 365.

Microsoft, meanwhile, has also made a name change that could lead to confusion.

The DPIA distinguishes between Microsoft 365 Copilot on the one hand, and Copilot with Enterprise Data Protection on the other. The difference is that Copilot with Enterprise Data Protection is free, and has no access to the *Graph*. Microsoft now uses the term and green shield with Enterprise Data Protection for both types of Copilot. So, a user with a Microsoft 365 'school' account can no longer easily tell whether there is a free, or a paid Copilot license.

Administrators can use the same policies to centrally disable access to Copilot, whether paid or free.

Please note: Microsoft environments are constantly evolving. These advisories were prepared in early February 2025, and then reviewed and supplemented by SURF Microsoft environment administrators. This configuration advice may be overtaken by time. Please check beforehand whether the advice given is still current or relevant.

# Centrally deploying access to Copilot

The table below refers by numbers to the policies that allow administrators to centrally disable access.

| M365 Copilot with Enterprise Data Protection (for<br>users with M365 account, but without separate, paid<br>M365 Copilot licence) | M365 Copilot with Enterprise Data Protection (for<br>users with M365 account AND a separate M365<br>Copilot licence). |  |  |  |
|----------------------------------------------------------------------------------------------------|----------------------------------------------------------------------------------------------------|--|--|--|
| Web out (B                                                                                                    | Bing out) (1)                                                                                                    |  |  |  |
| Remove access to free Copilot (2)                                                                                                 | Remove paid Copilot licence (3)                                                                                       |  |  |  |
| Windo                                                                                                    | ows (4)                                                                                                    |  |  |  |
| Edg                                                                                                    | e (5)                                                                                                    |  |  |  |
| Microsoft 365 a                                                                                                    | ipps installed (2)                                                                                                    |  |  |  |
| Microsoft 365                                                                                                    | apps online (2)                                                                                                    |  |  |  |
| Copilot in Teams (transcription) (6)                                                                                              |                                                                                                    |  |  |  |
| Access from Home and Pro private Microsoft account (7)                                                                            |                                                                                                    |  |  |  |
| Copilot image generation & other functionalities (8)                                                                              |                                                                                                    |  |  |  |

#### Table1 : Overview of different manifestations of Copilot and platforms

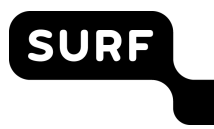

# 1. Disable Bing search

- 1) Go to: https://config.office.com/officeSettings/officePolicies
- 2) Modify existing policy or create a new one.
- 3) Search for "Allow web search in Copilot"
- 4) Set the Configuration setting to "Enabled" and the Options to "Disabled in Microsoft 365 Copilot and Microsoft Copilot" and publish the custom policy.

| w web search in Copilot                                                                              |                                 |
|----------------------------------------------------------------------------------------------------|---------------------------------|
| Platforms<br>Windows, Mac, iOS, Android, Office on the web                                           | Applications<br>Office          |
| This policy setting controls web search availability v<br>or Microsoft Copilot. Web search data is h | when using Microsoft 365 Copilo |
| Show more                                                                                            |                                 |
| Configuration setting                                                                                |                                 |
| Enabled                                                                                              | $\checkmark$                    |
| Additional setting                                                                                   |                                 |
| Options                                                                                              |                                 |
| Disabled in Microsoft 365 Copilot and Microso                                                        | oft Copilot 🗸 🗸                 |
| Enabled in Microsoft 365 Copilot and Microso                                                         | ft Copilot                      |
| Disabled in Microsoft 365 Copilot and Microso                                                        | oft Copilot                     |
| Disabled in Microsoft 265 Conilat Work made                                                          | Fachlad in Missaach 205 C       |

# 2. Remove access to free Copilot with Enterprise Data Protection

Microsoft does not provide clear instructions on how organisations with Education licences can centrally turn off the use of the free Copilot with Enterprise Data Protection. Therefore, Privacy Company describes three ways documented by Microsoft.

#### Method 1: Powershell

Via Powershell, disable service plans to use 'free' Copilot.<sup>1</sup>

#### **Method 2: Additional Optional Connected Experiences**

Disable "Additional optional connected experiences<sup>2</sup> " in Office (to disable access to Copilot in the M365 apps)

- 1. Go to: https://config.office.com/officeSettings/officePolicies
- 2. Update the existing policy or create a new one.
- 3. Search for "Allow the use of additional optional connected experiences in Office"
- 4. Set to "Disabled" and publish the custom policy.

<sup>1</sup> https://learn.microsoft.com/en-us/microsoft-365/enterprise/disable-access-to-services-with-microsoft-365powershell?view=0365-worldwide. Privacy Company itself used Microsoft's now outdated information on blocking Bing Enterprise Chat, the precursor to Enterprise Data Protection at

https://web.archive.org/learn.microsoft.com/en-us/copilot/manage#-enterprise-service-plan.

<sup>&</sup>lt;sup>2</sup> https://go.microsoft.com/fwlink/p/?linkid=2085690

| Cor      | figure Cottings                                                 |                  |                                         |                                                                                                    |       |
|----------|-----------------------------------------------------------------|------------------|-----------------------------------------|----------------------------------------------------------------------------------------------------|-------|
| COI      | ingure settings                                                 |                  |                                         | Platforms Applications                                                                                                    |       |
| Select p | policy settings for this configuration                          |                  |                                         | Windows, Office on the web, Mac, iOS, Android Office                                                                           |       |
| Total    | Security Baseline Accessibility Baseline Configur               | ed               |                                         | This policy setting allows you to control whether additional optional conn<br>experiences are available to your users when the | ected |
| 9        | 0 0 9                                                           |                  |                                         | Show more                                                                                                    |       |
|          |                                                                 | Distance.        | Annellandara                            | Configuration setting                                                                                                    |       |
|          | Allow users to access the feedback portal                       |                  | R                                       | Disabled                                                                                                    | ~     |
|          | Show LinkedIn features in Office applications                   | 4                | 0                                       |                                                                                                    |       |
|          | Pin Microsoft Copilot to the navigation bar                     | <b>#</b> 🖶 +3    | a                                       |                                                                                                    |       |
|          | Enable Customer Experience Improvement Program                  | 4                | a                                       |                                                                                                    |       |
|          | Create Loop workspaces in Loop                                  | <b>#</b> 🖶 +3    | a                                       |                                                                                                    |       |
|          | Allow the use of additional optional connected experiences in O | <b>III ()</b> +3 | 0                                       |                                                                                                    |       |
|          | Allow users to submit feedback to Microsoft                     | <b>#</b> 🖶 +3    | 0                                       |                                                                                                    |       |
|          | Allow users to receive and respond to in-product surveys from   | # 🚍 +3           | 0                                       |                                                                                                    |       |
|          | Allow LinkedIn Resume Assistant feature                         | 4                | dia dia dia dia dia dia dia dia dia dia |                                                                                                    |       |

#### Method 3: Unpinning Copilot vignette

Follow Microsoft's instructions to undo the 'pinning' of the Microsoft Copilot advertising button in the navigation  ${\rm bar.}^3$ 

# 3. Remove paid Copilot licence

SURF

- 1) Go to https://admin.microsoft.com/Adminportal/Home#/licenses
- 2) Select the Copilot licence
- 3) Select the desired users and click on "Unassign licences"

|            |                                                                       | e detano                |                   |                                                                                                    |
|------------|-----------------------------------------------------------------------|-------------------------|-------------------|----------------------------------------------------------------------------------------------------|
| Back to    | Licenses                                                              |                         |                   |                                                                                                    |
|            | Microsof                                                              | t 365 Copil             | ot                |                                                                                                    |
| You own    | n at least 1 subscription                                             | n for this product. Man | age sub           | scription details                                                                                   |
| License    | s                                                                     | ·                       | -                 |                                                                                                    |
| Licenses a | assigned                                                              | 0/2                     |                   |                                                                                                    |
|            | 3                                                                     | <b>U</b> / =            |                   |                                                                                                    |
|            |                                                                       |                         |                   |                                                                                                    |
| Hears      | Groups                                                                |                         |                   |                                                                                                    |
| Users      | Groups                                                                |                         |                   |                                                                                                    |
|            |                                                                       |                         |                   |                                                                                                    |
|            |                                                                       |                         |                   |                                                                                                    |
| Manage     | and view licenses and                                                 | apps for your users. N  | lanage g          | group-based licenses from the groups pivot.                                                         |
| Manage     | and view licenses and                                                 | apps for your users. N  | lanage g          | group-based licenses from the groups pivot.                                                         |
| Manage     | and view licenses and                                                 | apps for your users. M  | lanage g<br>s 🖒 F | group-based licenses from the groups pivot.<br>Refresh                                              |
| Manage     | and view licenses and                                                 | apps for your users. M  | lanage g<br>s 💍 F | group-based licenses from the groups pivot.<br>Refresh                                              |
| Manage     | and view licenses and<br>anage apps & services<br>Name                | apps for your users. M  | lanage (<br>s 💍 I | group-based licenses from the groups pivot.<br>Refresh<br>Email                                     |
| Manage     | and view licenses and<br>anage apps & services<br>Name<br>Floor Terra | apps for your users. M  | lanage g<br>s 🖒 F | group-based licenses from the groups pivot.<br>Refresh<br>Email<br>Floor@PCdpiaTest.onmicrosoft.com |

<sup>&</sup>lt;sup>3</sup> https://learn.microsoft.com/en-us/copilot/manage#removing-access-to--chat

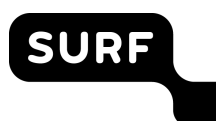

# 4. Remove Copilot from Windows

There are three methods to remove Copilot from Windows: with a group policy, with a registry key or with Intune. Microsoft warns about using the group policy and registry key: "*This policy is deprecated and may be removed in a future release*."<sup>4</sup> According to Microsoft, this policy is not effective for the "new Copilot experience", an app that will appear in the sidebar of Windows, but Microsoft does not describe whether administrators can turn off that "new Copilot experience".<sup>5</sup> Microsoft also writes: "*\*\*Copilot in Windows is being rolled out gradually to Windows Insiders across our global markets. Customers in the European Economic Area will be able to download the Copilot in Windows 11 24H2, Copilot will no longer be automatically enabled, and administrators can continue to prevent the installation of unapproved apps on work devices in the usual way (e.g. with Intune).* 

#### Method 1: Registry key

1) Use registry key "SOFTWARE\Policies\Microsoft\Windows\WindowsCopilot " (may require reboot)

#### Method 2: TurnOffWindowsCopilot Group policy

- 1) Use group policy
  - "./User/Vendor/MSFT/Policy/Config/WindowsAl/TurnOffWindowsCopilot"
- 2) Set value to 1 (int)

#### Method 3: Intune

Probably Intune uses the same registry key as above in method 1. Note that this instruction is not from Microsoft itself,<sup>7</sup> but seems to be correct (screenshot taken by Privacy Company in its own tenant).

- 1) Go to: <u>https://intune.microsoft.com/</u>
- 2) Go to Devices Windows Configuration Profiles
- 3) Select the platform as *Windows 10 and Later*, Select Profile Type as *Templates*.
- 4) In the Search bar Type in "*Custom*". Click on the Custom option to create a custom Intune policy.

<sup>&</sup>lt;sup>4</sup> Microsoft, TurnOffWindowsCopilot, URL: <u>https://learn.microsoft.com/nl-nl/windows/client-management/mdm/policy-csp-windowsai#turnoffwindowscopilot</u>

<sup>&</sup>lt;sup>5</sup> Microsoft blog, Releasing Windows 11, version 24H2 to the Release Preview Channel, 22 May 2024, URL: <u>https://blogs.windows.com/windows-insider/2024/05/22/releasing-windows-11-version-24h2-to-the-release-preview-channel/</u>

<sup>&</sup>lt;sup>6</sup> Idem.

<sup>&</sup>lt;sup>7</sup> Turn Off Copilot In Windows Using Intune And Group Policy HTMD Blog, URL: <u>https://www.anoopcnair.com/turn-off-copilot-in-windows-using-intune-policy/</u>.

| Edit Row<br>OMA-URI Settings | ×                                         |
|------------------------------|-------------------------------------------|
| Name *                       | TurnOffWindowsCopilot                     |
| Description                  | Zet Copilot in Windows uit                |
| OMA-URI *                    | /User/Vendor/MSFT/Policy/Config/WindowsAl |
| Data type                    | Integer V                                 |
| Value *                      | 1                                         |
|                              |                                           |

- 5) Name TurnOffWindowsCopilot
- 6) Description You can add the description for reference.
- 7) OMA-URI ./User/Vendor/MSFT/Policy/Config/WindowsAI/TurnOffWindowsCopilot
- 8) Data Type Integer
- 9) Value 1 (Disable Copilot)
- 10) Click on the Save button to continue.

#### 5. Remove Copilot from Edge

- 1) Set Windows registry key "SOFTWARE\Policies\Microsoft\Edge" value "HubsSidebarEnabled" to 0.
- 2) Check the official documentation on <u>https://learn.microsoft.com/en-us/deployedge/microsoft-edge-policies#hubssidebarenabled</u>
- Variations on this configuration option can be found at <u>https://learn.microsoft.com/en-us/copilot/manage#manage--chat-in-edge</u>

### 6. Using Copilot in Teams

Microsoft explains how to turn off use of Copilot in Teams.<sup>8</sup>

- 1) Go to https://Admin.teams.microsoft.com/policies/meetings
- 2) Choose a policy assigned to the relevant users, or all users
- 3) Choose the Copilot option (with 4 choices) and select 'off'

| Meetings               | ^ | Default expiration time                                                                                                    | 99999                                    |
|------------------------|---|----------------------------------------------------------------------------------------------------|------------------------------------------|
| Audio Conferencing     |   | Store recordings outside of your country or region ()                                                                                              | O Off                                    |
| Meeting policies       |   | Transcription 🕔                                                                                                    | O Off                                    |
| Customization policies |   | Find related settings at <u>Voice &gt; Calling policies</u> , <u>Meetings &gt; Live events policies</u> , and <u>Voice &gt; Voicemail policies</u> | _                                        |
| Meeting settings       |   | Live captions Find related settings at <u>Voice &gt; Calling policies</u>                                                                          | Off, but organizers and co-organizers ca |
| Live events policies   |   | Copilot 🕚                                                                                                    | Off                                      |
| Live events settings   |   | Ν                                                                                                    |                                          |

<sup>&</sup>lt;sup>8</sup> https://learn.microsoft.com/en-us/microsoftteams/copilot-teams-transcription

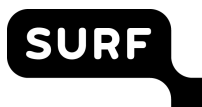

# 7. Disabling Copilot in Home and Pro accounts

As described in the DPIA, Microsoft advises employees/students to bypass the Copilot restrictions of the Education account by using a private account.

Microsoft offers a way to disable access to Copilot with private paid Pro accounts via config.office.com.

| Мт | ultiple account access to Copilot for work do                                                                                                    | ruments                                                                                    | $\uparrow$                                   | $\rightarrow$ | × |
|----|----------------------------------------------------------------------------------------------------|--------------------------------------------------------------------------------------------|----------------------------------------------|---------------|---|
|    | imple account access to copilot for work add                                                                                                    | cuments                                                                                    |                                              |               |   |
|    | Platforms<br>Windows, Mac, iOS, Android                                                                                                    | Applications<br>Office                                                                     |                                              |               |   |
|    | This policy setting controls multiple account access to<br>users to use Copilot in Microsoft 365 apps on work de<br>license from outside your organization. For example,<br>personal Copilot Pro subscription. By default, multiple<br>your users. | o Copilot, which allo<br>ocuments using a C<br>if they have Copilot<br>e account access is | ows your<br>Copilot<br>: from a<br>available | e to          |   |
|    | If you enable or don't configure this policy setting, yo<br>work documents with a Copilot license that is from or                                                                                                    | ur users can use Co<br>utside your organiz                                                 | pilot or<br>ation.                           | 1             |   |
|    | If you disable this policy setting, your users can't use<br>with a Copilot license that is from outside your organ<br>still appear on the ribbon, but your users won't be ab<br>capabilities.                                                      | Copilot on work do<br>ization. The Copilot<br>le to use any Copilo                         | cument<br>icon wi<br>ot                      | s<br>II       |   |
|    | For more information about multiple account access https://go.microsoft.com/fwlink/p/?linkid=2300619                                                                                                    | to Copilot, see<br>3                                                                       |                                              |               |   |
|    | Show less                                                                                                    |                                                                                            |                                              |               |   |
|    | Configuration setting                                                                                                    |                                                                                            |                                              |               |   |
|    | Disabled                                                                                                    |                                                                                            | ``                                           | ~             |   |
|    |                                                                                                    |                                                                                            |                                              |               |   |

When it comes to using Copilot with free Home accounts, Microsoft only describes a very drastic way to undo this circumvention, namely, by using tenant restrictions v2.<sup>9</sup> This means that the setting must enforce TLS interception for all users on the network to add headers to the network traffic. With those headers, the institution instructs Microsoft not to allow use of other Microsoft accounts or tenants (such as a 'Home' account). Students can still bypass this restriction by opening Copilot in a private Window in their browser.

### 8. Disable Copilot functionalities via Copilot settings

Screen to view and change 'general' Copilot settings.

#### Turn off Copilot image generation

1) Go to:

https://admin.microsoft.com/Adminportal/Home?source=applauncher#/copilot/set tings

<sup>&</sup>lt;sup>9</sup> https://learn.microsoft.com/en-us/copilot/manage#removing-access-to--chat with link to https://learn.microsoft.com/en-us/entra/external-id/tenant-restrictions-v2.

| Copilot                                                                                                    |                                                                                                    |                                                                          |
|----------------------------------------------------------------------------------------------------|----------------------------------------------------------------------------------------------------|--------------------------------------------------------------------------|
| Manage everything related to Copilot. View insights about how people<br>about Copilot, assign licenses, find training, change settings, and more. | are using and learning                                                                                |                                                                          |
| Discover Settings                                                                                                    |                                                                                                    |                                                                          |
| Name †                                                                                                    | Description                                                                                           | Applies to                                                               |
| 👩 Copilot agent consumption meter                                                                                                    | Setup and configure consumption meters for Copilot Agents                                             | Microsoft 365 Copilet                                                    |
| 🧑 Copilot image generation                                                                                                    | Manage whether users can generate images with Copilot                                                 | 🧑 Designer integrations across Copilot                                   |
| 🧑 Copilot in Bing, Edge, and Windows                                                                                                    | Manage how your organization uses Copilot, your Al-powered chat for the web.                          | b Bing 😋 Microsoft Edge 🌉 Windows                                        |
| 🧑 Copilot in Edge                                                                                                    | Copilot in Edge gives your organization Al-powered chat for work with enterprise data protection.     | C Microsoft Edge                                                         |
| Copilot in Power Platform and Dynamics 365                                                                                                    | Manage more settings related to Copilot and agents in Power Platform and Dynamics 365.                | 🧑 Microsoft 365 Copilet                                                  |
| 👩 Copilot in Teams meetings                                                                                                    | Go to the Microsoft Teams admin center to change how Copilot is used in meetings.                     | 👩 Copilot in Microsoft Teams                                             |
| 🧑 Microsoft 365 Copilot self-service purchases                                                                                                    | Control product trials and purchases to enable for end users in your organization.                    | 👩 Microsoft 365 Copilet                                                  |
| 🤣 Pin Microsoft 365 Copilot Chat                                                                                                    | Choose whether users have Microsoft 365 Copilot Chat pinned to the navigation bar across experiences. | 🚱 Microsoft 365 Copilet Chat 🖨 Microsoft 365 Copilet app 💁 Outlook 🕸 Mic |
|                                                                                                    | Bravida Conilat with additional functionality by allowing access to web search                        | A Microsoft 365 Canillet 🙆 Microsoft 365 Canillet Chat                   |

- 2) Choose Copilot image generation.
- 3) Choose the 'Don't allow' option.

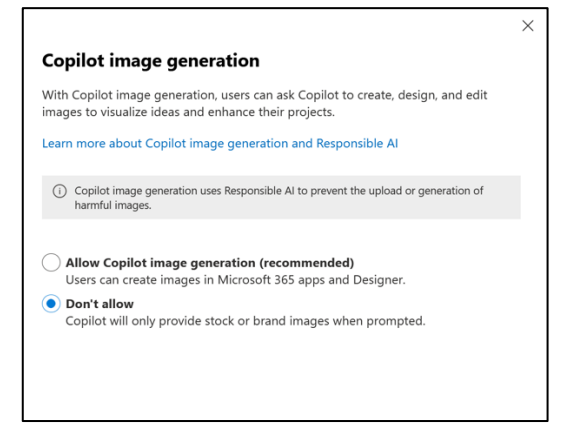

#### Microsoft 365 Copilot self-service purchases

1) Go to:

SURF

https://admin.microsoft.com/Adminportal/Home?source=applauncher#/copilot/set tings

- 2) Choose Microsoft 365 Copilot self-service purchases
- 3) Choose the 'Do not allow' option

| Give users the flex                                               | ibility to acquire this product without an administrator's help. This                                                                          |
|-------------------------------------------------------------------|----------------------------------------------------------------------------------------------------|
| can help admins u                                                 | inderstand and manage the demand.                                                                                                    |
| Go to self-service                                                | settings for other products                                                                                                    |
| Learn which produ                                                 | ucts offer self-service trials                                                                                                    |
| Allow<br>Users can try                                            | or buy this product on their own.                                                                                                    |
| Allow trials o                                                    | nly                                                                                                    |
| Users can try                                                     | this product for free, but cannot buy it themselves. When the trial                                                                            |
| ends, it does                                                     | not convert to a paid subscription, but users might be able to                                                                                 |
| request a paid                                                    | I license from an admin.                                                                                                    |
| Do not allow<br>No self-servic<br>trials might st<br>from an admi | e purchases are allowed for this product, but in some cases, free<br>ill be available, and users might be able to request a paid license<br>n. |

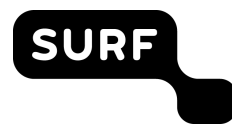

#### **OPTIONAL Turn off Copilot in Power Platform and Dynamics 365**

- 1. Go to: <u>https://admin.microsoft.com/Adminportal/Home?source=applauncher#/copilot/set</u> <u>tings</u>
- 2. Choose Copilot in Power Platform and Dynamics 365.

|                                                                                                    |                                                                                                    | Instellingen openen                                                                                                    |                                                                                                    |                                                                                                    |
|----------------------------------------------------------------------------------------------------|----------------------------------------------------------------------------------------------------|----------------------------------------------------------------------------------------------------|----------------------------------------------------------------------------------------------------|----------------------------------------------------------------------------------------------------|
| Beheer Instellingen beheren                                                                                                    | Copilot Studio-instelling                                                                                                    | n                                                                                                    | Power Apps-instellingen                                                                                                    |                                                                                                    |
| Agemen keshikikar<br>Gegenes beshikikar<br>Ingeschaled in 100% van ongevingen<br>tenen ngisi's<br>Zoelen in Bing beschaled in 100% van ongevingen                                                                                                    | Preview<br>Generative<br>acties<br>Algemeen beschikbaar<br>Generative<br>arhooorden<br>Generative<br>opbouwfunctie                                                                                                    | Irgeschakeld in 100% van omgevingen<br>Irgeschakeld in 100% van omgevingen<br>Irgeschakeld in 100% van omgevingen                                                                                 | Proview<br>Copilot voor makers<br>Copilot voor aapo (carvas)<br>Algemeen beschikbaar<br>Copilot voor aapo<br>(modelgestuurd)<br>Ago-beschrijving                                                                                                    | Er is een onverwachte fout opgetreden<br>Er is een onverwachte fout opgetreden<br>Er is een onverwachte fout opgetreden<br>Er is een onverwachte fout opgetreden<br>Ingeschakeld in O% van on          |
| >> Power Automate-instellingen                                                                                                    |                                                                                                    | Inhoudsmoderatie                                                                                                    |                                                                                                    | Alles                                                                                                    |
|                                                                                                    |                                                                                                    |                                                                                                    |                                                                                                    |                                                                                                    |
| Choose the 'manage setting                                                                                                    | gs' option.<br>It belijken hoe Copilot wordt g                                                                                                    | ebruikt in deze fenant, schakelt u tenantbrede analys<br>kettellingen openen                                                                                                    | se in Meerinformatie                                                                                                    |                                                                                                    |
| Choose the 'manage setting<br>An une<br>Beheer Indefingen Indexen<br>Prover Platform-indefingen                                                                                                    | 35' Option.<br>It bekijken hoe Copilot wordt g                                                                                                    | ebruikt in deze tenant, schakelt u tenantbrede analys<br>Setstillingen openen                                                                                                    | e in Meet informatie                                                                                                    | on                                                                                                    |
| Choose the 'manage setting<br>As use<br>Beher: Institution Information<br>Performation<br>Agreen becktikaar<br>Gregerin<br>Magnetin Biogregio<br>Scoten in Biogregio<br>Performation<br>Scoten in Biogregio<br>Performation<br>Scoten in Biogregio<br>Performation<br>Performation<br>Perf | gs <sup>1</sup> option.<br>It belijken hoe Copilet wordt g<br><b>Proiev</b><br>Generatieve<br>Agemeen beschkbaar<br>Agemeen beschkbaar<br>erestoorden<br>Generatieve<br>ereboundunctie                                                                                                    | ebruikt in deze tenant, schakelt u tenantbrede analys<br>statstlingen openen<br>telingen<br>Ingeschakeld in 100% van omgede<br>Ingeschakeld in 100% van omgede                                    | e in Meet informatie<br>e in Meet informatie<br>Proteir<br>Capled oor maken<br>Capled oor maken<br>Capled oor mak | er<br>Er is een onverwachte foost opgete<br>Er is een onverwachte foost opgete<br>Er is een onverwachte foost opgete<br>Er is een onverwachte foost opgete<br>Er is een onverwachte foost opgete       |
| Choose the 'manage setting<br>As use  Beher Indefingen behven  Perer Referen-isstellingen  Ageneren beckblaar  Socken in Bing Perer Automate-instellingen  Perer Automate-instellingen                                                                                                    | gen gen caretice control of control of contr | ebruikt in deze tenant, schakelt u tenantbrede analyt<br>ketellingen openen<br>tellingen<br>ingeschakeld in 100% van omgele<br>ingeschakeld in 100% van omgele<br>ingeschakeld in 100% van omgele | e in Meer. Informatie  e in Meer. Informatie  Proteir Proteir Proteir Proteir Capitel noor maken Capitel noor app (manual) Appenderskitkaar Capitel noor app (manual) Appenderskitkaar Appenderskitkaar Appenderskitkaar                                                                                                    | en<br>Er is een onverwachte foud opgetin<br>Er is een onverwachte foud opgetin<br>Er is een onverwachte foud opgetin<br>Er is een onverwachte foud opgetin<br>Bigeschakeld in 07<br>Bigeschakeld in 07 |

Instellingen voor bekijken van beveiligingsgegevens bijwerker

Ir

cor de 💁 🔍 🖌 46 🐲

en 👔

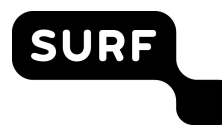

# 4. Disable 'Copilot in Power Apps' and 'Publish bots with AI features'.

| Copilot-instellingen                                                                                                    | × |
|----------------------------------------------------------------------------------------------------|---|
| Omgevingsinstellingen Tenantinstellingen                                                                                |   |
| Copilot in Power Apps A Preview Schakel preview-functies van Copilot in voor makers van apps. <u>Meer informatie</u> An |   |
| Bots met Al-functies publiceren                                                                                         |   |
| Sta Copilot-auteurs toe om vanuit Copilot Studio te publiceren wanneer Al-functies zijn ingeschakeld. Meer informatie   |   |
| U gaat akkoord met <u>algemene voorwaarden</u> wanneer deze functie is ingeschakeld.                                    |   |
|                                                                                                    |   |
|                                                                                                    |   |
|                                                                                                    |   |
|                                                                                                    |   |
|                                                                                                    |   |
|                                                                                                    |   |
|                                                                                                    |   |